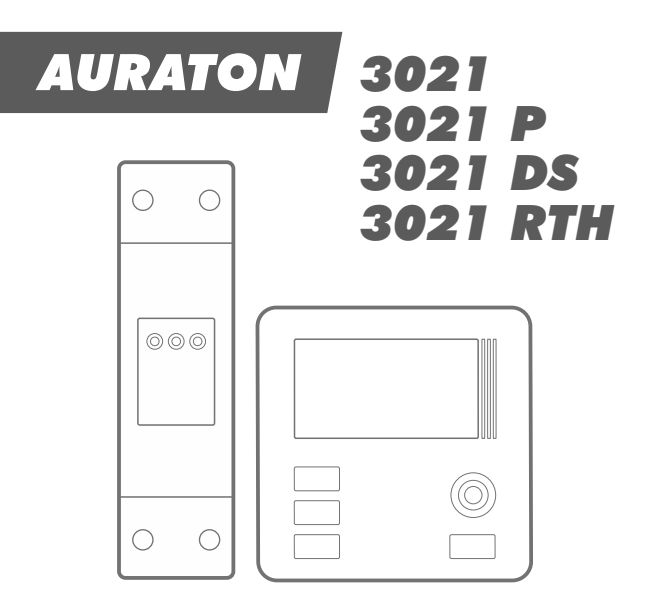

PT Manual de instruções

CE

Parabéns pela compra do controlador de temperatura mais recente, construído a partir de um microprocessador avançado.

### AURATON 3021 / 3021 P / 3021 RTH / 3021 DS

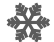

**3 temperaturas independentemente ajustáveis** Função de dia, noite, anticongelamento.

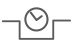

9 programas independentes de temperatura Incluindo 6 modificáveis pelo utilizador.

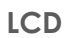

#### Display LCD com luz de fundo

O display com luz de fundo permite que o dispositivo seja supervisionado mesmo em salas com pouca iluminação.

# ATENÇÃO!

O conjunto AURATON 3021 RTH consiste em dois dispositivos:

- AURATON 3021 R transmissor (controlador de temperatura sem fio)
- AURATON RTH recetor

# Descrição do controlador de temperatura

Na frente da carcaça do controlador há um display LCD com luz de fundo, quatro botões de função e um botão de ajuste de temperatura com o botão **OK**.

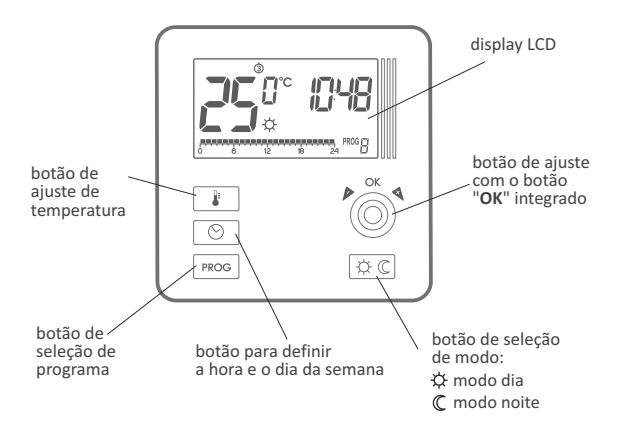

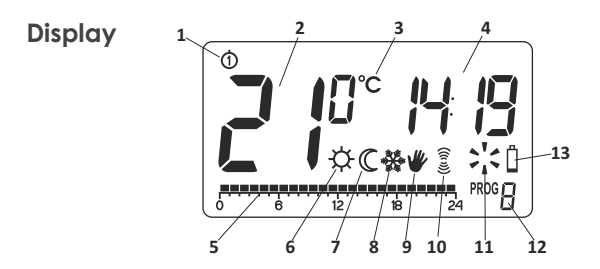

- Dia da semana ( ⊕… ⊕) indica o dia da semana que temos. Cada dia tem um número atribuído.
- Temperatura no modo de operação normal, o controlador exibe a temperatura da sala na qual está instalado.
- Unidade de temperatura informa sobre a exibição da temperatura em graus Celsius. (°C).
- 4. Relógio a hora é exibida num sistema de 24 horas.
- 5. Linha de tempo indicador de execução do programa. A linha é dividida em 24 seções, cada uma correspondendo a uma hora. Mostra o modo de realização de um determinado programa. (veja o capítulo: "Linha de tempo")

### Indicador do modo dia (☆) indica o funcionamento do controlador no modo dia. (veja o capítulo: "Programação de temperatura")

- Indicador do modo noite (C) Indica o funcionamento do controlador no modo noite. (veja o capítulo: "Programação de temperatura")
- Indicador do modo anticongelamento (☆) Indica o funcionamento do controlador no modo anticongelamento. (veja o capítulo: "Modo anticongelamento")
- Indicador do controlo manual (♥) Aparece no momento da renúncia do trabalho programado. (veja o capítulo: "Modo de operação manual")
- 10. Símbolo de transmissão ( 💈 ) somente controlador 3021R Indica comunicação com o recetor.
- Indicador de ligação do controlador (>, ) Segmento que informa sobre o status operacional do dispositivo. Visível quando o dispositivo controlado estiver ligado.
- 12. Número do programa

Indica o número do programa em execução em curso. (veja o capítulo: "Programas de fábrica" e "Programação semanal")

13. Esgotamento das pilhas ( 🏾 )

O indicador é visível quando o nível de tensão das pilhas é excedido. Torna-se necessário substituí-las o mais rápido possível.

NOTA: Para preservar os parâmetros programados, o tempo de substituição de pilhas não deve exceder 30 segundos.

## Descrição do recetor RTH (AURATON 3021 RTH)

O recetor RTH coopera com o controlador sem fio AURATON 3021 R. O recetor é instalado próximo ao dispositivo de aquecimento. Pode trabalhar sob carga de 16A.

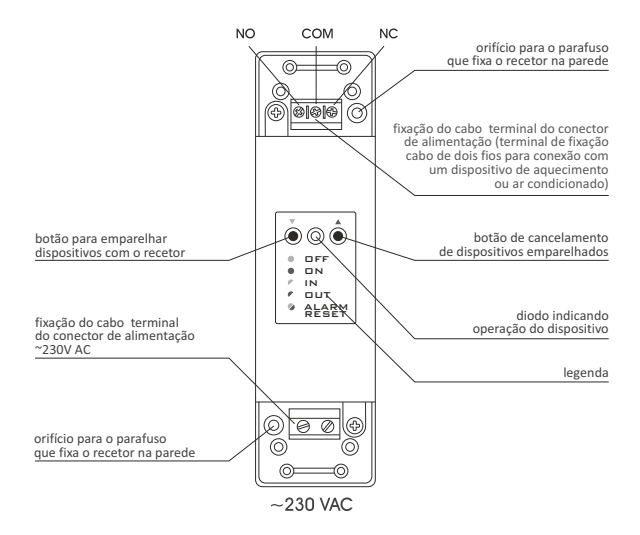

### Descrição da sinalização de díodo no recetor

- DFF Díodo em verde o atuador está desligado (contactos COM e NC fechados).
- Díodo em vermelho o atuador está ligado (contatos COM e NO fechados).
- PIN Díodo piscando em verde o recetor está a esperar o emparelhamento com o dispositivo - (capítulo: "Emparelhamento do controlador sem fio com o recetor").
- Díodo piscando em vermelho o recetor está a esperar o desemparelhamento do dispositivo previamente emparelhado - (capítulo: "Desemparelhamento do controlador do recetor").
- ALARM RESET Díodo piscando alternadamente em vermelho e verde:
  - ALARME o recetor perdeu a conexão com um dos dispositivos emparelhados - (capítulo: "Situações especiais")
  - RESET o recetor desemparelha todos os dispositivos emparelhados anteriormente - (capítulo: "Desemparelhamento de todos os dispositivos atribuídos ao recetor")

# Seleção de um local adequado para o controlador de temperatura

O funcionamento correto do controlador depende muito da sua localização. A localização num local sem circulação de ar ou diretamente exposto à luz solar pode causar um controlo incorreto da temperatura. O controlador deve ser instalado numa parede interna do edifício (parede divisória), num ambiente de livre circulação de ar. Evite a proximidade de dispositivos que emitem calor (TV, aquecedor, refrigerador) ou locais expostos diretamente à luz solar. Os problemas podem surgir se for instalado nas proximidades de uma porta, expondo o controlador a possíveis vibrações.

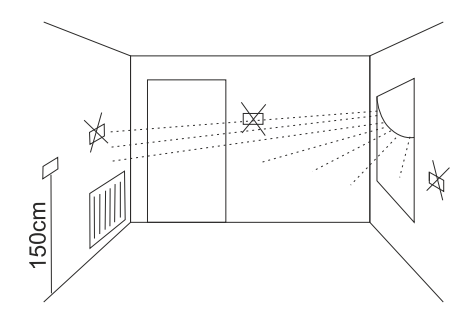

### Conexão dos cabos ao AURATON 3021

Para conectar os cabos, remova a tampa conforme mostrado abaixo:

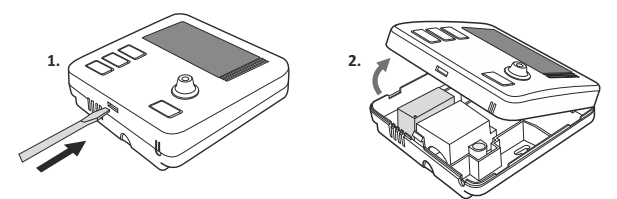

Os grampos de cabo estão localizados na parte traseira do controlador sob a tampa de plástico.

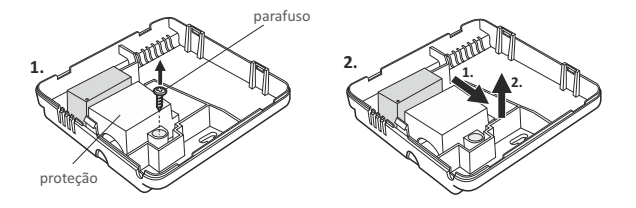

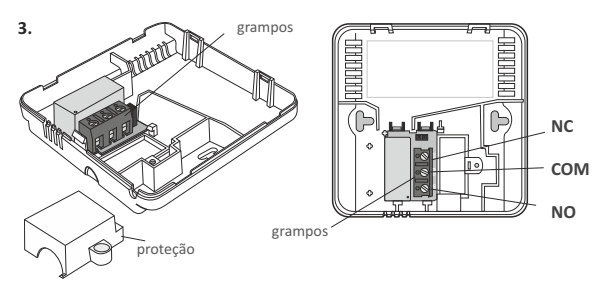

Este é um típico relé binário unipolar. Na maioria dos casos, o terminal NC não é usado.

NOTA: Depois de conectar os cabos, a tampa de plástico deve ser reinstalada.

# Instalação / substituição de pilhas

A tomada de pilhas está localizada dentro do controlador, na frente da carcaça. Para instalar as pilhas, remova a carcaça do controlador conforme mostrado na secção "Conexão dos cabos ao AURATON 3021".

NOTA: Recomendamos baterias alcalinas para alimentar os controladores da marca AURATON. Não use baterias recarregáveis porque a tensão nominal é muito baixa.

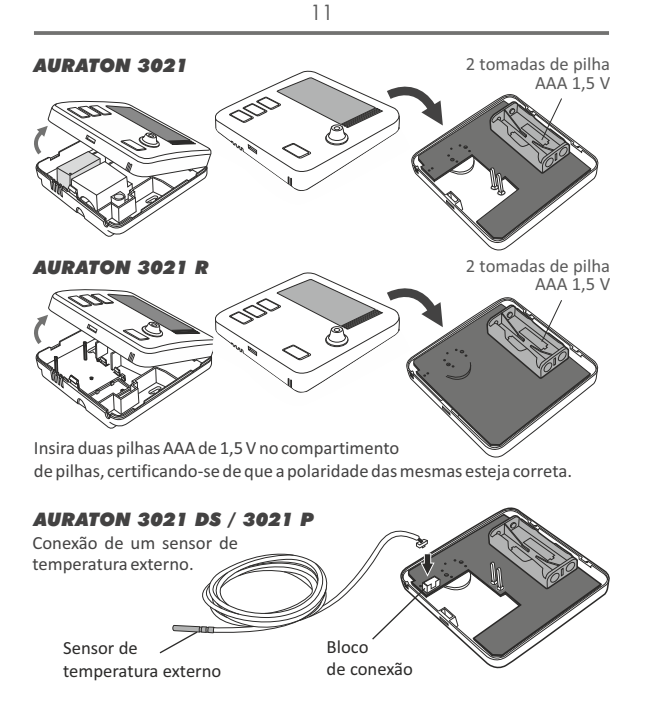

# Colocação da carcaça do controlador 3021 NOTA

Ao colocar a parte frontal da carcaça na parte traseira, deve-se prestar atenção ao conector de pino que transmite o controlo do relé.

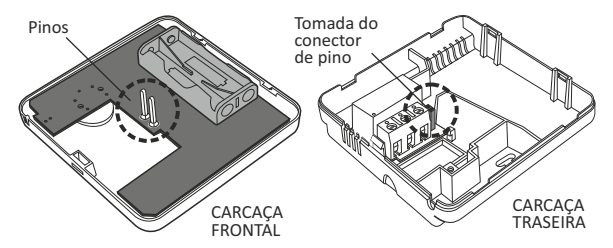

Ao instalar, certifique-se de que os "pinos" estão colocados na "tomada do conector de pino".

# Fixação do controlador de temperatura na parede

Para fixar o controlador na parede:

- Remova a carcaça do controlador (conforme mostrado na secção "Conexão dos cabos ao AURATON 3021").
- Faça dois orifícios com um diâmetro de 6 mm na parede (defina o espaçamento dos orifícios usando a parte traseira da carcaça do controlador).

orifício para parafuso de fixação

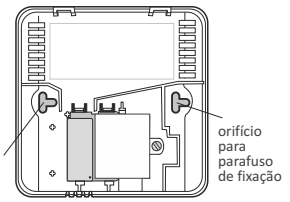

- 3. Insira os pernos de expansão nos orifícios perfurados.
- Aparafuse a parte traseira da carcaça do controlador à parede utilizando os parafusos anexos.
- 5. Coloque a carcaça do controlador.
- NOTA: No caso de uma parede de madeira, não há necessidade de usar pernos de expansão. Faça orifícios com um diâmetro de 2,7 mm (em vez de 6 mm) e aparafuse os parafusos diretamente na madeira.

## Modo de montagem do recetor

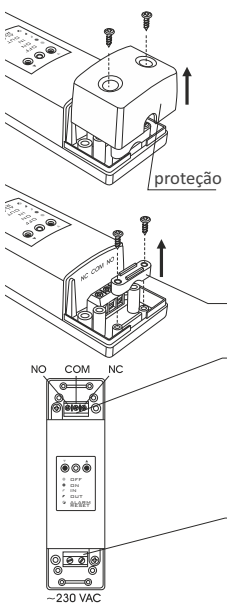

ATENÇÃO!

Os cabos são fornecidos com o controlador estão adaptados para transferir a carga de valor máx. de 2,5A. Quando estão conectados os dispositivos de maior potência, substitua-os por cabos com a secção apropriada.

- Remova as tampas da parte superior e inferior do recetor.
- Remova os grampos de fixação de cabo da parte superior e inferior do recetor.
- Ligue o dispositivo de aquecimento aos terminais do conector de controlo do recetor. Por favor, siga as instruções de serviço para o dispositivo de aquecimento. Os terminais COM (comum) e NO (normalmente aberto) são os mais utilizados.
- Conecte os cabos de energia aos terminais da fonte de alimentação do recetor, observando as regras de segurança.

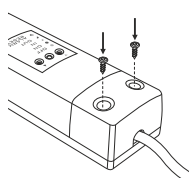

 Depois de conectar os cabos, estes devem ser imobilizados com o "suporte de fixação do cabo" e a tampa deve ser aparafusada no recetor.

- Nota: Ao instalar o recetor, a fonte de alimentação deve ser desligada. Recomenda-se confiar a instalação do recetor a um especialista.
- NOTA: A instalação fixa do edifício deve incluir um disjuntor e uma proteção de sobrecorrente.

# Fixação do recetor na parede

Para fixar o recetor na parede:

- 1) Remova as proteções da parte inferior e superior do controlador (consulte o capítulo "Modo de montagem do recetor").
- 2) Marque a posição dos furos para os parafusos de fixação na parede.
- Perfure orifícios nos pontos marcados de diâmetro de pernos de expansão incluídos no conjunto (5mm).
- 4) Insira os pernos de expansão nos orifícios perfurados.
- Aparafuse o recetor com os parafusos na parede para que o segurem com firmeza.

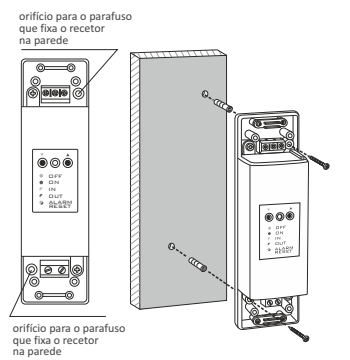

Nota: Se a parede for de madeira, não há necessidade de usar pernos de expansão. Faça orifícios com um diâmetro de 2,7 mm em vez de 5 mm e a parafuse os parafusos diretamente na madeira.

Nota: Não coloque o recetor em caixas de metal (por exemplo, caixa de montagem, carcaça de metal do forno) de modo a não perturbar a operação do controlador.

# Associação de um controlador sem fio a um recetor

**NOTA:** O controlador sem fio vendido junto com o recetor já está emparelhado.

Os dispositivos adquiridos separadamente exigem "emparelhamento".

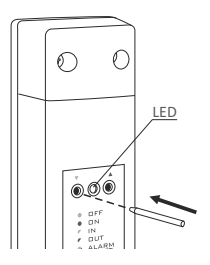

 O emparelhamento do controlador com o recetor é iniciado pressionando o botão de emparelhamento esquerdo (triângulo verde - ▼) no recetor e mantendo-o pressionado por pelo menos 2 segundos, até que o díodo LED pisque em verde, então solte o botão.

O recetor espera por 120 segundos para se emparelhar. Após esse período, retornará automaticamente à operação normal.

- No controlador, pressione o botão por 5 segundos até o símbolo da transmissão ( 2) acender no display. Solte o botão - o controlador transmite o sinal correspondente por 5 segundos.
- A realização correta do emparelhamento é sinalizada pelo LED verde piscando no recetor passando este para operação normal.

Se ocorrer um erro durante o emparelhamento, repita as etapas 1 e 2. Com erros subsequentes, todos os dispositivos devem ser desemparelhados por meio do RESET do recetor (consulte "RESET - Desemparelhamento de todos os dispositivos atribuídos ao recetor") e tentar emparelhar os dispositivos novamente.

NOTA: Apenas um controlador de temperatura pode ser atribuído a um recetor.

### "desemparelhamento do controlador do recetor

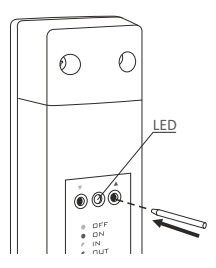

 O desemparelhamento do controlador do recetor é iniciado pressionando o botão de desemparelhamento direito (triângulo vermelho - A) no recetor e mantendo-o pressionado por pelo menos 2s, até que o díodo LED pisque em vermelho, então solte o botão.

O recetor espera 120 segundos para fazer o desemparelhamento e, após esse tempo, retorna automaticamente à operação normal.

- No controlador, pressione o botão Proc por 5 segundos até o símbolo da transmissão ( 2010) acender no display. Solte o botão.
- A realização correta do desemparelhamento é sinalizada pelo LED vermelho piscando no recetor passando este para operação normal.

Se ocorrer um erro durante o desemparelhamento, repita as etapas 1 e 2. Com erros subsequentes, todos os dispositivos emparelhados devem ser desemparelhados (consulte "RESET - Desemparelhamento de todos os dispositivos atribuídos ao recetor").

### RESET - Desemparelhamento de todos os dispositivos atribuídos ao recetor

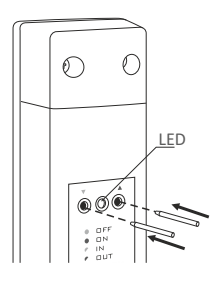

Para desemparelhar todos os dispositivos emparelhados com o recetor, simultaneamente pressione e mantenha pressionados ambos os b o tõ e s d e e m p a r e l h a m e n t o e desemparelhamento ( ♥ e ▲ ) por pelo menos 5 segundos até o diodo LED começar a piscar alternadamente em verde - vermelho. Então solte ambos os botões.

A realização correta do desemparelhamento de todos os dispositivos é sinalizada após aproximadamente 2 s mudando a sinalização para verde e depois extinguindo-a por curto tempo.

NOTA: Se, após o RESET, desconectarmos o recetor da fonte de alimentação e, em seguida, conectamos de novo a fonte de alimentação, o recetor entrará automaticamente no modo "emparelhamento" por 120 segundos. O recetor RT recém comprado (não comprado junto com o controlador) e que não possui dispositivos emparelhados em fábrica, funcionará da mesma maneira.

# Sinalização de trabalho e receção de um pacote de dados

Cada receção de uma transmissão de rádio pelo recetor do dispositivo emparelhado é sinalizada por uma mudança temporária da cor do díodo LED para laranja. Depois de ligar o relé, o díodo LED acende em vermelho, depois de desligar o relé o LED acende em verde.

# Primeira colocação em serviço do controlador

Após a colocação correta das pilhas nas tomadas, o display LCD exibirá todos os segmentos por um segundo, seguido pelo número da versão do software.

Depois de um tempo, o controlador mudará automaticamente para a configuração da hora. Um elemento piscando na tela significa que está atualmente no modo de edição.

Gire o botão para a esquerda ou para a direita para ajustar a hora requerida e confirme com o botão 🔍.

Gire o botão para a esquerda ou para a direita para ajustar o valor correto no segmento de minuto e confirme novamente com o botão ( ).

Um símbolo do dia da semana piscando aparece no canto superior esquerdo. Gire o botão para a esquerda ou direita para definir o dia desejado e confirme a seleção com a tecla (or).

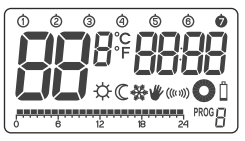

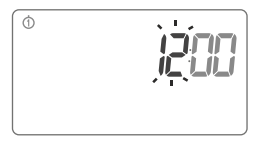

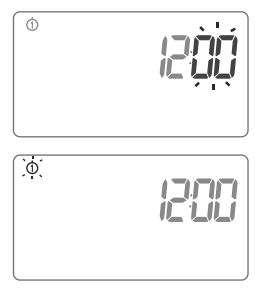

- NOTA: Não pressionar nenhum botão por 60 segundos no modo de edição inicial faz que sejam assumidas configurações padrão: as 12:00 e a segunda-feira como o dia da semana.
- NOTA: Quando programar qualquer outra função, não pressionar nenhum botão por 10 segundos equivale a usar o botão 🛞 .

# Ajuste da hora e do dia da semana

Para ajustar a hora:

- Pressione o botão 🕑 . O segmento com hora piscará no display.
- Gire o botão para a esquerda ou para a direita para ajustar a hora requerida e confirme com o botão OR .
- Gire o botão para a esquerda ou para a direita para ajustar o valor correto no segmento de minuto e confirme novamente com o botão OR .

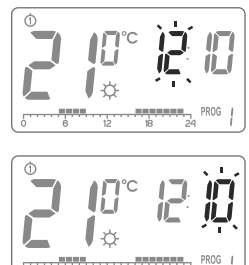

4. Um símbolo do dia da semana piscando aparece no canto superior esquerdo. Gire o botão para a esquerda ou direita para definir o dia desejado e confirme a seleção com a tecla (OK).

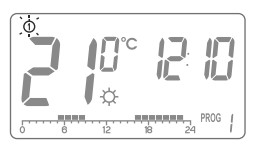

NOTA: Os ajustes podem ser feitos também com o botão 🕑.

## Configuração predefinida do programa

- De segunda a sexta
  - o dispositivo de aquecimento realiza a temperatura do dia
  - ( ♀ ) das 5:00 às 8:00 e das 15:00 às 23:00
- Sábado e domingo
  - o dispositivo de aquecimento realiza a temperatura do dia
  - ( 🌣 ) das 6:00 às 23:00
- configurações predefinidas de temperatura:
  - ☆ temperatura dia: 21.0 °C
  - ℂ temperatura noite: 19.0 °C
  - 🔆 temperatura anticongelamento: 7.0 °C
  - F temperatura do sensor externo: 40.0 °C (unicamente Auraton 3021 DS)

# Programação de temperaturas dia 🌣 e noite 🔘

O controlador AURATON 3021 permite definir programaticamente 2 tipos de temperatura:

- Temperatura dia ( C ): de 5 a 30°C
- Temperatura noite (ℂ): de 5 a 30°C
- Temperatura do sensor externo ( ): de 10 a 55°C (unicament Auraton 3021 DS )

Para definir uma das temperaturas acima:

- 1. Pressione o botão 👔
- 2. A temperatura atual definida aparece no display com o símbolo:

  - C − temperatura da noite:
  - 🟶 temp. anticongelamento
  - F temperatura do sensor externo (unicamente Auraton 3021 DS)
- 3. Gire o botão para a esquerda ou para a direita para ajustar o valor de temperatura desejado.
- 4. Pressionar o botão 🕼 alternará o modo de edição entre a temperatura do dia e da noite (☆, ℂ).
- 5. Depois de definir as temperaturas, tudo é confirmado com o botão (OK).

NOTA: A temperatura ambiente definida pode ser igual ou menor que a temperatura do dia. É impossível definir a temperatura da noite para um valor maior do que o do dia.

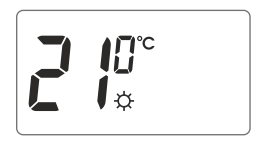

# INTRODUÇÃO À PROGRAMAÇÃO

# Linha de tempo

A linha de tempo no display LCD é dividida em 24 secções. Cada uma delas simboliza 1 hora do dia.

Os retângulos pretos acima da linha de tempo significam que a temperatura do dia foi programada em determinadas horas, enquanto a sua ausência indica a temperatura da noite programada.

Exemplo:

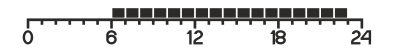

A figura acima mostra que a partir das 6.00 às 23.00, o controlador controlará o dispositivo de aquecimento de modo que a temperatura ambiente seja constante ( $\begin{tabular}{ll} \begin{tabular}{ll} \begi$ 

# Programas de fábrica

Para que o controlador saiba quando ligar a temperatura dia e quando a de noite, é necessário ajustar o programa apropriado para cada dia da semana. Para este propósito, podemos usar um dos três programas predefinidos (de 0 a 2):

### Programa nº 0 - anticongelamento

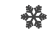

Programa de fábrica não modificável. Para um ajuste da temperatura anticongelamento durante todo o dia.

### Programa nº 1 - semanal

Programa de fábrica não modificável. Define a temperatura do dia das 5:00 às 8:00 e das 15:00 às 23:00.

#### Programa nº 2 - fim de semana

Programa de fábrica não modificável. Define a temperatura do dia das 6:00 às 23:00.

#### Programa nº 3, 4, ...., 8 - do utilizador

Os programas do nº 3 ao nº 9 são programas do utilizador. Podem ser livremente alterados e adaptados às suas necessidades.

# <u>PROGRAMAÇÃO</u>

# Programação semanal

A programação do controlador consiste em definir em quais horários para um determinado dia da semana será realizada a temperatura dia. No tempo restante, será realizada a temperatura noite.

Um exemplo do modo de funcionamento do controlador de segunda a domingo. Além dos períodos de tempo definidos abaixo, o controlador realizará uma temperatura noite mais baixa.

| Dia     | Temperatu  |             |               |    |    |    |      |   |
|---------|------------|-------------|---------------|----|----|----|------|---|
| Segunda | 5:00-8:00; | 15:00-23:00 | 0 6           | 12 | 18 | 24 | PROG | ł |
| Terça   | 5:00-8:00; | 15:00-23:00 | 0 6           | 12 | 18 | 24 | PROG | ł |
| Quarta  | 5:00-8:00; | 15:00-23:00 | 0 6           | 12 | 18 | 24 | PROG | ł |
| Quinta  | 5:00-8:00; | 15:00-23:00 | 0 6           | 12 | 18 | 24 | PROG | l |
| Sexta   | 5:00-8:00; | 15:00-23:00 | 0 6           | 12 | 18 | 24 | PROG | ł |
| Sábado  | 8:00-23:00 |             | ,             | 12 | 18 | 24 | PROG | ) |
| Domingo | 8:00-23:00 |             | [ <del></del> | 12 | 18 | 24 |      | 9 |

# SELEÇÃO DO PROGRAMA

Para ajustar o programa:

- Pressione o botão reco. O segmento do número do programa começará a piscar.
- Pressione o botão O repetidamente para selecionar o dia da semana no qual o programa deve ser executado.
- Pressione o botão moc várias vezes e selecione o número do programa desejado. Os programas 0-2 são predefinidos de fábrica, 3-8 programas são modificáveis.
- 4. Confirme a seleção com o botão OK.
- 5. Repita o procedimento para os seguintes dias da semana.

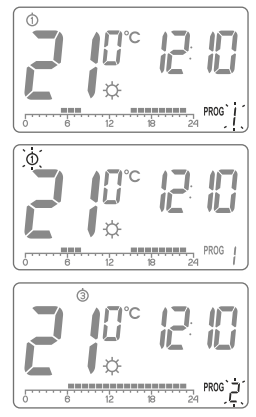

## MODIFICAÇÃO DO PROGRAMA DO UTILIZADOR (prog. 3...8)

Para ajustar o programa:

- Pressione o botão Rece. O segmento do número do programa começará a piscar.
- Pressione o botão September e para selecionar o dia da semana no qual o programa deve ser executado.
- Pressione o botão model várias vezes para selecionar o número do programa desejado. Os programas 0-2 são predefinidos de fábrica, 3-8 programas são modificáveis.
- 4. Todos os retângulos pretos (24) serão acesos na linha de tempo, cada um simbolizando 1 hora. O retângulo visível significa que a temperatura dia deve ser realizada numa determinada hora. A falta de um retângulo sobre a linha de tempo equivale ao planeamento da temperatura noite.

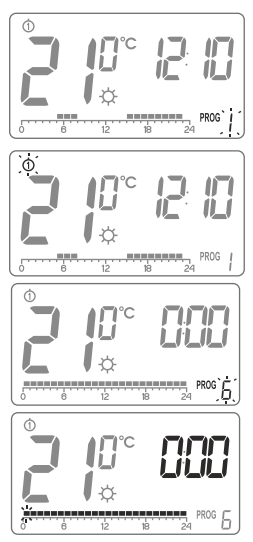

O retângulo piscante determina em que ponto da linha de tempo fazemos alterações.

 Pressione o botão selecionar a temperatura dia (retângulo aceso) ou noite (retângulo desligado). Em seguida, selecione o intervalo de tempo para a determinada temperatura usando o botão.

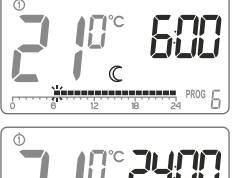

Em seguida, pressionando o botão [☆C] e selecionando o intervalo de tempo, modificamos todo o programa.

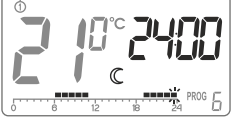

- 7. Tudo é confirmado com o botão 🔿
- NOTA: O programa modificado para um determinado dia pode ser selecionado e realizado em outro dia da semana.

# Controlo manual

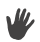

### Opção 1

Caso desejemos suspender a execução do programa por vários motivos, é possível estender o modo dia ou noite por no máximo 24 horas. Para fazer isso:

Mantenha pressionado o botão C por 3 segundos. Em seguida, selecione o número de horas de trabalho manual (até 24 horas) usando o botão e confirme a configuração com o botão OK.

O controlador esperará qual duas temperaturas devem ser mantidas (dia ou noite). As alterações são feitas através do botão  $\underline{\mathfrak{GC}}$  ou através do botão. Confirme a seleção com o botão  $\overline{\mathfrak{OK}}$ .

### Opção 2

Se quisermos suspender a execução do programa por várias razões, por exemplo, devido a uma festa prolongada, e o controlador já começou a baixar a temperatura até a de noite (o símbolo

 $\mathbb C$  aparece no display) e quisermos manter a temperatura confortável até o final da festa, é necessário:

Pressionar o botão  $\textcircled{\label{eq:constraint}}$ , o display mostra os símbolos  $\ensuremath{\varPsi}$  e  $\ensuremath{\textcircled{\sc c}}$ . A temperatura dia será então mantida até a próxima mudança de temperatura feita pelo programa.

Para cancelar a função mencionada acima, pressione o botão () e o símbolo ♥ desaparecerá do display. Da mesma forma, se o programa realiza a temperatura dia e, por exemplo, deixamos a casa por mais tempo, devemos:

Pressionar o botão  $[\underline{k}]$ , o display mostra os símbolos  $\Psi$  e  $\mathbb{C}$ . A temperatura noite será então mantida até a próxima mudança de temperatura feita pelo programa.

Para cancelar a função acima mencionada, pressione o botão 🔍 , o símbolo 🖤 desaparecerá do display.

# Temperatura anticongelamento 🕸

No caso de uma ausência longa, é possível ativar o modo de temperatura anticongelamento. Este modo permite evitar as consequências desagradáveis do congelamento da água no sistema de aquecimento, ajustando automaticamente a temperatura para 7°C. Para ajustar o programa anticongelamento, basta selecionar o programa 0 no dia da semana desejado.

# **RESET** do controlador

O reinício é feito removendo as pilhas até que os dados desapareçam do display.

# MASTER RESET do controlador

O MASTER RESET é feito pressionando e mantendo pressionado o botão 🛞 e colocação simultânea das pilhas. Isso faz que o controlador retorne às configurações de fábrica.

NOTA: Todos os programas do utilizador serão eliminados!

# Configurações

As configurações são feitas consecutivamente:

modo de aquecimento / modo de ar condicionado (apenas 3021/3021 DS) offset → Pr Off/Pr On (apenas 3021/3021 DS)

Para entrar no modo de alteração das configurações, pressione os botões recoir e OK simultaneamente por 3 segundos até que apareça o menu de configurações.

### 1. MODO DE AQUECIMENTO / MODO DE AR CONDICIONADO

O controlador pode funcionar em dois modos:

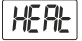

Modo de aquecimento (ajuste de fábrica) - ajustamos quando o controlador deve cooperar com os dispositivos de aquecimento.

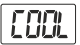

**Modo de ar condicionado** - ajustamos quando o controlador deve cooperar com dispositivos de ar condicionado.

Gire o botão para a esquerda ou para a direita para ajustar o modo desejado. A seleção é confirmada com o botão (K). O controlador passará para mudar o próximo parâmetro.

#### 2. MUDANÇA DA HISTERESE

A histerese serve para evitar que o dispositivo de atuação se ative com muita frequência devido a pequenas flutuações de temperatura.

Por exemplo, para a histerese HI 2, quando a temperatura é ajustada para 20°C, a caldeira será ligada a 19,8°C e desligada a 20,2°C. Para a histerese HI 4, quando a temperatura é ajustada para 20°C, a caldeira será ligada a 19,6°C e desliga a 20,4°C.

O modo de mudança da histerese é sinalizado pelo sinal HI piscando. Gire o botão para a esquerda ou para a direita para ajustar a histerese desejada.

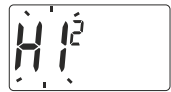

HI2-±0,2°C (ajuste de fábrica),

HI4- ±0,4°C.

A seleção é confirmada com o botão OK . O controlador passará para mudar o próximo parâmetro.

#### 3. MUDANÇA DO RETARDO (apenas AURATON 3021/3021 DS)

O retardo impede que o dispositivo de atuação seja acionado com muita frequência, por exemplo, devido ao fluxo de ar temporário (por exemplo, causado pela abertura da janela).

O modo de mudança do retardo é sinalizado pelo texto 90:SE piscando.

Gire o botão para a esquerda ou para a direita para ajustar o retardo desejado.

**90:SE** – com retardo de 90s. (ajuste de fábrica)

0:SE- sem retardo.

A seleção é confirmada com o botão OK

O controlador passará para mudar o próximo parâmetro.

#### 4. MUDANÇA DO DESLOCAMENTO (OFFSET)

O offset permite a calibração de indicações de temperatura com uma tolerância de ± 3°C. Por exemplo, o controlador de temperatura indica que a temperatura na sala é de 23°C, e o termómetro de mercúrio comum pendurado ao lado indica 24°C. Alterando o offset em +1 grau, faremos com que o controlador mostre as mesmas temperaturas que o termómetro de mercúrio.

O modo de mudança do offset é sinalizado por OFFS piscando. Girando o botão para a esquerda ou para a direita, defina o valor desejado no intervalo de -3,0 a 3,0 (configuração de fábrica - 0,0).

A seleção é confirmada com o botão (OK). O controlador retorna ao modo de operação normal.

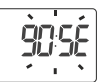

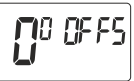

- NOTA: Se não pressionarmos nenhum botão por 10 segundos ao alterar as configurações, o controlador retornará ao modo de operação normal.
- NOTA: A primeira pressão de qualquer botão de função sempre ativa a luz de fundo e depois a função do botão.

### Situações especiais

- Quando perdermos 3 transmissões consecutivas (após 15 minutos) do controlador AURATON 3021 R, haverá uma indicação de falha no recetor (díodo LED piscando continuamente alternadamente em vermelho e verde). Até que o problema seja resolvido, o recetor passará para o ciclo ligado / desligado memorizado das últimas 24 horas.
- Quando o sinal retorna do controlador, o erro é apagado e o recetor entra em operação normal.

# Características únicas do AURATON 3021 RTH

- A comutação do relé é sincronizada com o curso da rede elétrica de 230V de modo que o curto-circuito e a abertura dos contatos do relé sempre ocorram nas proximidades da passagem da tensão da rede através de zero. Isso impede a criação de um arco elétrico e aumenta significativamente a vida útil do relé.
- O recetor está equipado com um algoritmo único para analisar os ciclos onoff. Todo o ciclo de aquecimento das últimas 24 horas é armazenado na memória do recetor. Em caso de perda de comunicação com o controlador, o recetor RTH realizará automaticamente o ciclo ligado / desligado memorizado das últimas 24 horas. Isso dá tempo para restaurar a transmissão (remoção de distúrbios) ou reparar o controlador sem deterioração significativa do conforto térmico no objeto controlado.

# Comentários adicionais

- O controlador AURATON 3021 R deve ser instalado a pelo menos 1 metro do recetor (um sinal muito forte dos transmissores pode causar interferência).
- Deve haver pelo menos 30 segundos entre desligar e ligar o relé.
- A transmissão de dados do controlador 3021 R para o recetor ocorre a cada mudança na temperatura ambiente de 0,2°C. Se a temperatura não mudar, o controlador transmite os dados de controlo a cada 5 minutos (isso é indicado pelo diodo LED laranja piscando no recetor).
- Quando a energia falhar, o recetor será desligado. Após o retorno da energia, o dispositivo de aquecimento será automaticamente ligado e o recetor esperará o próximo sinal dos transmissores associados (no máximo 5 minutos após a energia ser restaurada). Depois de receber o sinal, o recetor entrará em operação normal.
- Colocar o recetor numa caixa de metal (por exemplo, uma caixa de montagem, carcaça de metal do forno) interromperá a operação do controlador.
- No controlador 3021 R, é possível ativar ou desativar as funções de controlo (por exemplo, após a temporada de aquecimento) mantendo pressionado brevemente o botão (OK). (O controlador mostrará apenas a hora atual e a temperatura ambiente - sem "linha de tempo").
- A primeira pressão de qualquer botão de função sempre ativa a luz de fundo e depois a função do botão. Ao usar o botão, cada passo sustenta a luz de fundo.
- Quando programar qualquer função sem pressionar nenhum botão por 10 segundos equivale a usar o botão (OK).

# Diagrama de conexão do recetor RTH

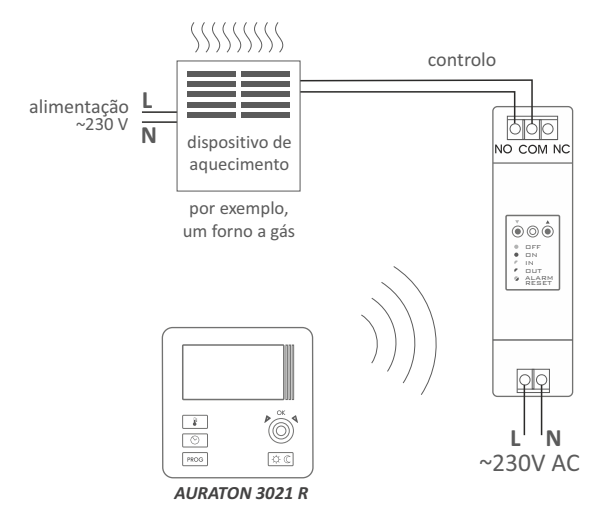

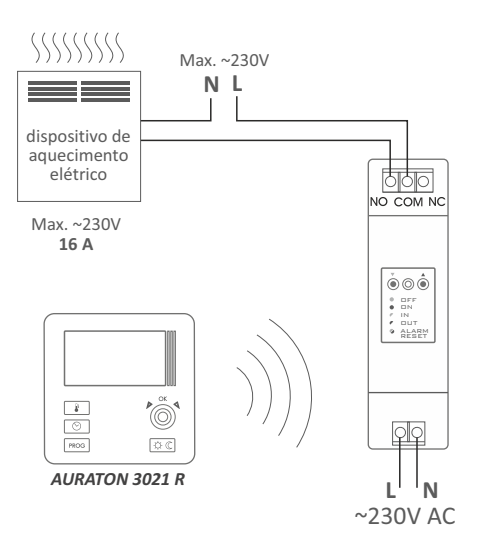

Diagrama de conexão AURATON 3021

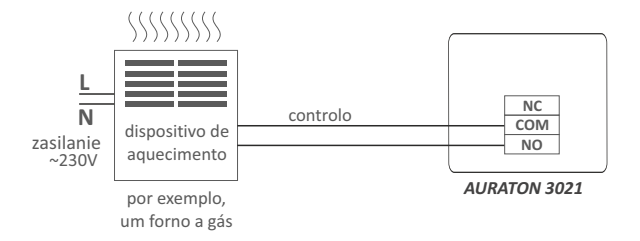

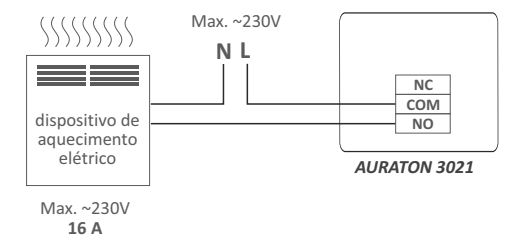

# Controlador com um sensor de temperatura adicional - AURATON 3021 DS

O controlador equipado com uma tomada adicional permite conectar um sensor de temperatura externo (de 2,5 m anexo). Para que o sensor externo seja detetado corretamente, primeiro conecte-o e instale as baterias anexas ao controlador.

Depois de iniciar o controlador com um sensor adicional, podemos definir a temperatura máxima do sensor externo na faixa de 10 a 55 graus C.

Para verificar a temperatura do sensor externo medido pelo controlador, pressione brevemente o botão  $\widehat{\text{ok}}$  e o valor medido piscará por 5 segundos.

Com o sensor externo adicional conectado, o controlador manterá a temperatura de acordo com a temperatura do ar (sensor interno) e o aquecimento será ligado até que a temperatura seja atingida por um dos sensores.

Pode acontecer que o aquecimento seja desligado devido à temperatura do sensor externo ser atingida mesmo que a temperatura do ar não seja atingida (sensor interno).

O controlador na versão Dual Sensor (com um sensor de temperatura adicional) está equipado com a função de operação de emergência do relé.

Se a tensão da bateria estiver muito baixa (indicador visível no display), o utilizador pode decidir ligar ou desligar o relé permanentemente.

No menu do controlador pode escolher um ajuste Pr Off - relé permanentemente desligado ou Pr ON - relé ligado permanentemente.

O controlador manterá essas configurações até que novas baterias sejam instaladas (indicador de bateria fraca desligado).

No caso de desconectar ou danificar o sensor externo, o display mostrará dois traços na área de medição de temperatura e o controlador passará automaticamente para o modo anti congelamento.

Nesse caso, um novo sensor externo deve ser instalado ou o controlador deve ser reiniciado, removendo a bateria por alguns minutos, o que fará com que o controlador comute para trabalhar com o sensor interno.

### Sensor de temperatura externo (AURATON 3021P)

No modelo AURATON 3021 P, é possível conectar um sensor de temperatura externo ao cabo de 2,5 m. Como padrão, o regulador exibe a temperatura depois que as pilas são inseridas do sensor de temperatura interno. Quando o sensor externo é conectado, o controlador muda automaticamente para este sensor.

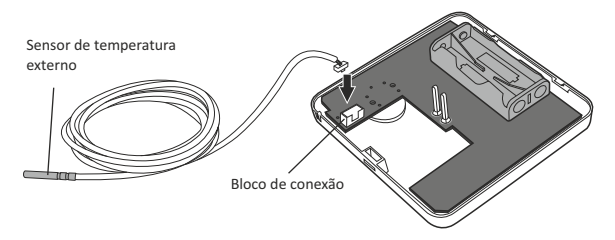

No caso de desconectar ou danificar o sensor externo, o controlador entra no modo de emergência (traços são exibidos no local de medição de temperatura), o que resulta na desativação do relé e, consequentemente, do dispositivo controlado. Para sair do modo de emergência, reconecte o sensor externo de temperatura ou reinicie o controlador, segurando simultaneamente dois botões, [PROC] e [rec] C. Após este procedimento, o controlador exibirá a temperatura novamente do sensor interno.

# Especificações técnicas

| Intervalo de temperatura de trabalh                                    | o:0 - 45°C                                                                                                |  |  |  |  |
|------------------------------------------------------------------------|----------------------------------------------------------------------------------------------------|--|--|--|--|
| Intervalo de medição de temperatura:0 – 35°C                           |                                                                                                    |  |  |  |  |
| Faixa de controlo de temperatura:                                      | 5 – 30°C                                                                                                  |  |  |  |  |
| Faixa de controlo de temperatura<br>do sensor externo (3021 DS):       | 10 – 55°C                                                                                                 |  |  |  |  |
| Histerese:                                                             | ±0,2°C; ±0,4°C                                                                                            |  |  |  |  |
| Configurações predefinidas de temp: dzienna 21°C / nocna 19°C / F 40°C |                                                                                                    |  |  |  |  |
| Função adicional:                                                      | Modo anticongelamento                                                                                     |  |  |  |  |
| Ciclo de trabalho:                                                     | Semanal                                                                                                   |  |  |  |  |
| Controlo do status de trabalho:                                        | LCD                                                                                                    |  |  |  |  |
| Corrente de carga máxima<br>dos contatos do relé:                      | AURATON 3021 ~ 16A 250V AC<br>Recetor RTH ~ 16A 250V AC                                                   |  |  |  |  |
| Alimentação do AURATON 3021                                            | 2 pilhas alcalinas AAA de 1,5V                                                                            |  |  |  |  |
| Alimentação do recetor:                                                | 230VAC, 50Hz                                                                                              |  |  |  |  |
| Frequência de rádio do recetor:                                        | 868MHz                                                                                                    |  |  |  |  |
| Faixa de operação do recetor:                                          | num edifício típico, com uma<br>construção de parede padrão - cerca<br>de 30 m; na área aberta - até 300m |  |  |  |  |

# Eliminação do dispositivo

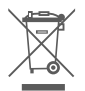

Os dispositivos são marcados com o símbolo de recipiente de lixo riscado. De acordo com a Diretiva Europeia 2002/96/CE e a Lei sobre resíduos de equipamentos elétricos e eletrónicos, tal marcação indica que este equipamento, após o seu período de uso, não pode ser colocado junto com outro lixo doméstico.

O utilizador é obrigado a entregá-lo no ponto de coleta de equipamentos elétricos e eletrónicos usados.

# Limpeza e manutenção

- Limpe a parte externa do dispositivo com um pano seco. Não use solventes (como benzina, diluente ou álcool).
- Não toque o dispositivo com as mãos molhadas. Isso pode causar choque elétrico ou danos sérios ao dispositivo.
- Não exponha o dispositivo a fumaça ou poeira excessiva.
- Evite o contacto do dispositivo com líquidos ou humidade.

# www.auraton.pl

CE

ver. 20190116